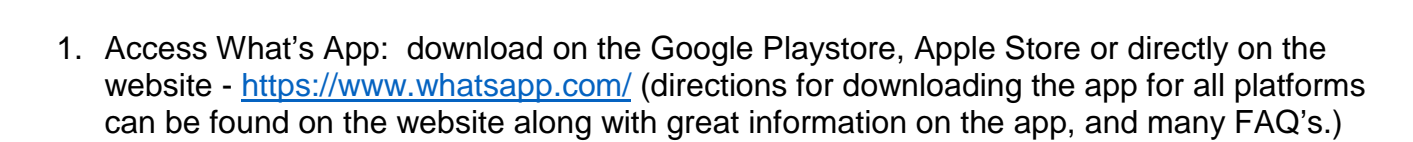

2. To create a new group, click on the 3 dots that appear in the top right hand corner of your screen: (a group can be 1 person or many!)

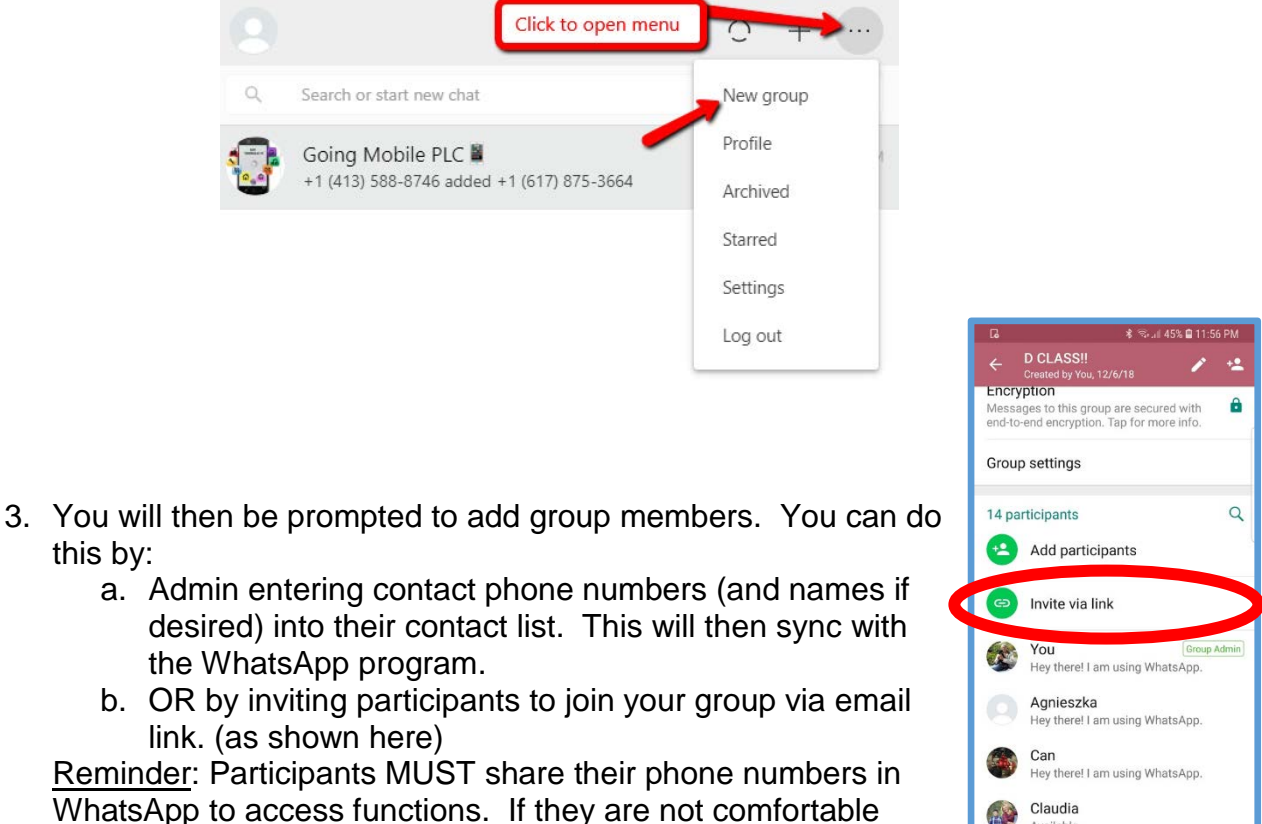

Frica Da Silva

2

4

WhatsApp to access functions. If they are not comfor with this, it will prevent full-group participation.

WhatsApp

What's App

- 4. Once your group is populated, you will have the option of adding, deleting, assigning admin access, including a group description, etc.
- 5. To chat, click on the group name and type a message in the box at the bottom of the page. Press enter. You have now sent your message to the group!

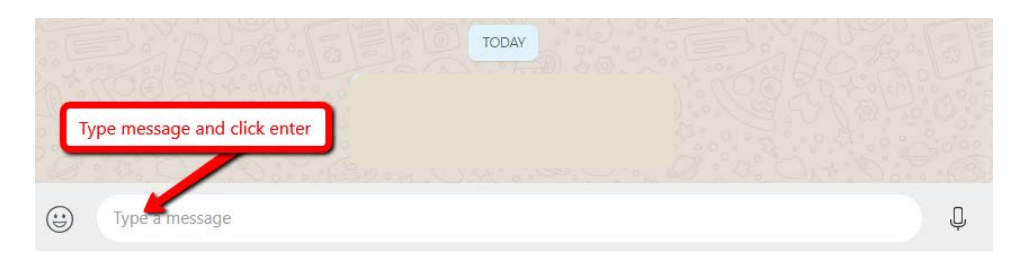